TÜRKSAT

## 1.1 KİŞİSEL ARŞİV

Kişisel Arşiv fonksiyonu kullanıcıya özgü bir listedir. Kullanıcının oluşturmuş olduğu kişisel arşiv klasörü ve içerisindeki evraklar başka bir kullanıcı tarafından görüntülenemeyecektir.

Kullanıcı, sol menüde yer alan evrak listelerinin içerisindeki evrakların bir kopyasını kendi kişisel arşivinde saklayabilmektedir. Ancak unutulmaması gereken en önemli şey "Kişisel Arşive" eklenen evraklar tamamen <u>kopya</u> niteliğinde olup bu evraklar üzerinde herhangi bir işlem yapılamaz.

| TURKSAT                                    |   |                                                                                                    |
|--------------------------------------------|---|----------------------------------------------------------------------------------------------------|
| Menü                                       | 4 | 📄 Evrak İşlemleri 🛛 👔 Teşkilat/Kişi Tanımları 🛛 🛜 Klasör İşlemleri 🛛 🕙 Kullanıcı İşlemleri                                                                                                    |
| KABLO HİZMETLERİ GENEL MÜDÜR<br>YARDIMCISI | ^ | Kişisel Arşiv                                                                                                    |
| Birimlerim                                 |   | → Filtreler                                                                                                    |
| KABLO HİZMETLERİ GENEL MÜDÜR<br>YARDIMCISI |   | Toplu Seçim                                                                                                    |
| YAZILIM GELİŞTİRME DİREKTÖRLÜĞÜ            |   |                                                                                                    |
| TEST HASAN BİRİMİ                          |   | → Daha Eski                                                                                                    |
| ✓ Kişisel Arşiv                            |   | Image: Weight of the second second |
| ✓ ► Kişisel Arşiv                          |   | Geldiği Yer: YAZILIM GELİŞTİRME DİREKTÖRLÜĞÜ<br>Gelen Evrak                                                                                                    |
| Olurlar                                    |   | • Konu: deneme             Gileceăi Ver               12.11.2015 12:04                                                                                                    |
|                                            |   | Geldiği Yer: YÜRÜTME / ADALET BAKANLIĞI                                                                                                    |

#### 1.1.1 KİŞİSEL ARŞİVDE YENİ KLASÖR OLUŞTURMAK

| İptal |       | ĥ     |
|-------|-------|-------|
|       | İptal | İptal |

| • 🕞 | Kişisel Arşiv |  |
|-----|---------------|--|
|     | O Ekle        |  |
| 05  | 🔎 Düzenle     |  |
|     | × Sil         |  |

<u>Not</u>: Açılan yeni kişisel arşiv klasörünün altına bir tane daha klasör tanımlanmak istenirse yukarıdaki işlem tekrarlanmalıdır.

#### 1.1.2 KİŞİSEL ARŞİV KLASÖRÜNE İSİM VERMEK

Kişisel Arşiv Klasörüne isim vermek için; fare ile üzerine gelinerek sağ tıklanır ve çıkan seçeneklerden butonuna basılmak suretiyle açılan kişisel klasöre ait isim bilgisi girildikten sonra KAYDET butonuna basılarak isim verme işlemi gerçekleştirilir.

| • 🕞 | Kişisel Arşiv |  |
|-----|---------------|--|
|     | O Ekle        |  |
| ιų. | 🖋 Düzenle     |  |
|     | × Sil         |  |

| Klasör İsmini Giriniz: |       |  |
|------------------------|-------|--|
| Kaydet                 | İptal |  |

### 1.1.3 KİŞİSEL ARŞİV KLASÖRÜNE EVRAK EKLEME İŞLEMİ

Orta alanda listelenen evrakların üzerinde bulunan with butonuna fare ile tıklanıp basılı tutularak (sürükle - bırak), evrakın kopyalanmak istenildiği kişisel arşiv klasörü üzerine gelinerek fare bırakılır ve evrak taşıma işlemi gerçekleşmiş olur.

| + 1         | Filtreler                                                                                                    |                  |
|-------------|----------------------------------------------------------------------------------------------------|------------------|
| <b>▼</b> T  | oplu Seçim 🔤 🛐                                                                                                    |                  |
|             | 14 <4 1 P> >1 10 V                                                                                                    |                  |
|             | ▼ Bugün                                                                                                    |                  |
|             | onu: ztekine<br>eldiği Yer: Ahmet Ali DURMAZ<br>Kayıt Tarihi / Sayı: 17.12.2015 / 4383<br>Evrak Tarihi: 04.12.2015 / No: *098765 / Miat: 0 gün / Gereği için                                                                                                    | 01.12.2016 16:13 |
| <b>→</b> Da | ha Eski                                                                                                    |                  |
|             | <ul> <li>Konu: ytest<br/>Geldiği Yer: KAMU KURUMU NİTELİĞİNDE MESLEK KURULUŞLARI İLE</li> <li>KANUNLA KURULMUŞ DİĞER KURUMLAR / FEDERASYONLAR<br/>Kayıt Tarihi / Sayı: 28.08.2015 / 4317<br/>Evrak Tarihi / Sa.08.2015 / No: 155 / Miat: 0 gün / Gereği icin</li> </ul> | 02.09.2015 11:1  |

| BELGENET | Elektronik Belge Yönetim Sistemi | Sayfa 2 / 4 |
|----------|----------------------------------|-------------|
|----------|----------------------------------|-------------|

Revizyon No: 0.4

# 1.1.4 KİŞİSEL ARŞİV KLASÖRÜNDEKİ EVRAKIN ARŞİVDEN ÇIKARTILMASI

| Kişis | el Arşiv                                                                                                    |                  |
|-------|----------------------------------------------------------------------------------------------------|------------------|
| → F   | iltreler                                                                                                    |                  |
| ▼ To  | oplu Seçim 🗙                                                                                                    |                  |
|       |                                                                                                    |                  |
|       | ➡ Daha Eski                                                                                                    |                  |
|       | <ul> <li>Konu: QQQ</li> <li>Gideceği Yer:</li> <li>Geldiği Yer: YAZILIM GELİŞTİRME DİREKTÖRLÜĞÜ</li> <li>Gelen Evrak</li> </ul> | 04.08.2016 11:21 |
|       | Konu: deneme<br>Gideceği Yer:<br>Geldiği Yer: YÜRÜTME / ADALET BAKANLIĞI<br>Gelen Evrak / Evrak havale edildi                   | 12.11.2015 12:04 |

Kişisel Arşivdeki evrakın, kişisel arşivden çıkartılması için; evrakın sağ tarafta bulunan butonuna basılmalıdır. "Arşivden çıkart" butonuna basıldığında gelen uyarı ekranında EVET butonuna basılarak işlem tamamlanır.

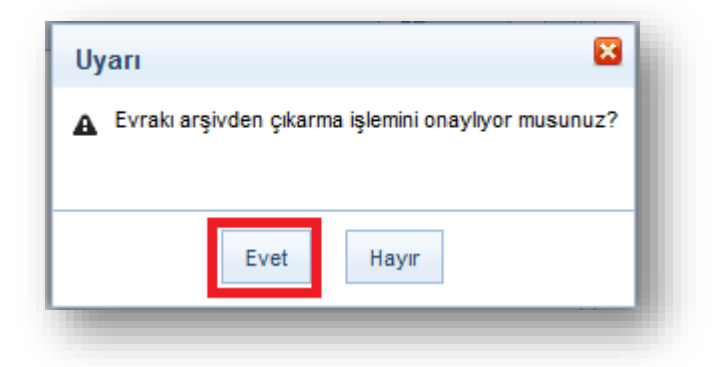

| BELGENET | Elektronik Belge Yönetim Sistemi | Sayfa 3 / 4 |
|----------|----------------------------------|-------------|
|----------|----------------------------------|-------------|

Τ

Revizyon No: 0.4

## 1.1.5 KİŞİSEL ARŞİV KLASÖRÜNÜN SİLİNMESİ

Silinmek istenen Kişisel Arşiv Klasörünün üzerinde fare sağ

tıklandığında çıkan seçeneklerden islemi gerçekleştirilir.

× Sil butonuna

**Not**: Silinmek istenen Kişisel Arşiv Klasörünün içerisinde evrak var ise, silme işlemi gerçekleşmeyecektir. Öncelikli

olarak silinmek istenen klasörün içerisindeki evraklar temizlenmeli (Silme ya da başka klasöre taşıma) ardından klasör silme işlemi gerçekleştirilmelidir.

| • 📻 K         | işisel Arşiv |  |
|---------------|--------------|--|
| <b>)</b>    e | Ekle         |  |
|               | 🖋 Düzenle    |  |
|               | × Sil        |  |